## SOP LAYANAN PENGAJUAN HAK MERK DAGANG

|    |                                                                                                    | Pelaksana |               |                        |          | Mutu Baku                        |        |                                                              |                                                                                                    |
|----|----------------------------------------------------------------------------------------------------|-----------|---------------|------------------------|----------|----------------------------------|--------|--------------------------------------------------------------|----------------------------------------------------------------------------------------------------|
| No | Uraian Prosedur                                                                                                    | Pengusul  | Ketua<br>LPPM | Admin<br>Sentra<br>HKI | Reviewer | Kelengkapan                      | Waktu  | Dutpat                                                       | Ket                                                                                                    |
| 1  | Mengunduh formulir di laman :<br>http://lppm.uny.ac.id/panduan HKI                                                         |           |               |                        |          | - Komputer<br>- Printer<br>- ATK | 10     | Formulir usulan hak<br>merek dagang                          |                                                                                                    |
| 2  | Mengisi formulir usulan merk dagang secara<br>lengkap dan ditandan tangani oleh pengusul                                   |           |               |                        |          | - Komputer<br>- Printer<br>- ATK | 10     | Isian formulir beserta<br>lampirannya                        |                                                                                                    |
| 3  | Menscan formulir usulan hak merek dagang<br>secara lengkap dan menyerahkan hardfile dan<br>softfile ke Sentra HKI LPPM UNY |           |               |                        |          | - Komputer<br>- Scanner<br>- ATK | 10     |                                                              | Softfile (bentuk pdf)<br>•Formulir pendaftaran<br>•Surat pernyataan permohonan pendaftaran merek<br>•Kartu Identitas pengusul                                                                                                    |
| 4  | Menerima berkas formulir usulan Hak merek<br>dagang                                                                        |           |               |                        |          | - Alat Tulis                     | 10     | Hardfile dan softfile<br>formulir usulan hak<br>merek dagang | Hard file<br>•Berkas permohonan asli (formulir permohonan, surat pernyataan<br>permohonan pendaftaran merek, fotocopi kartu identitas)<br>•Deskripsi produk (logo,gambar, angka, huruf, nama dll) yang diusulkan<br>•Produk (logo,gambar, angka, huruf, nama dll)<br>Soft file<br>•formulir lengkap (doc), scan pdf form permohonan, scan pdf surat<br>pernyataan permohonan pendaftaran merek, scan pdf kartu identitas<br>•Deskripsi produk (logo,gambar, angka, huruf, nama dll) yang diusulkan<br>(pdf)<br>•Produk (logo,gambar, angka, huruf, nama dll) (pdf) |
| 5  | Mengisi Register permohonan pendaftaran hak<br>merk dagang di komputer admin (xls)                                         |           | •             |                        |          | - Alat Tulis                     | 30     | Berkas Usulan                                                |                                                                                                    |
| 6  | Memasukkan file berkas ke folder dikomputer<br>admin sesuai urutan                                                         |           |               |                        |          | - Komputer<br>- Jaringan         | 20     |                                                              |                                                                                                    |
| 7  | Mengecek Ulang berkas                                                                                                    |           |               |                        |          | - Komputer<br>- Jaringan         |        |                                                              |                                                                                                    |
| 8  | Mereview Berkas Usulan Hak Merek dagang                                                                                    |           |               | tidak                  | Ya       | - Komputer<br>- Jaringan         | 120    | Hasil Reviewer                                               |                                                                                                    |
| 9  | Memperbaiki berkas usulan hak merek dagang                                                                                 |           |               |                        |          | - Komputer<br>- Jaringan         | 3 hari | Berkas usulan sudah<br>diperbaiki                            |                                                                                                    |
| 10 | Mengupload berkas usulan hakmerek dagang<br>yang sudah lengkap melalui online:<br>https://efiling.dgip.go.id               |           |               |                        |          | - Komputer<br>- Jaringan         | 120    | Berkas usulan di unggah                                      |                                                                                                    |
| 11 | Mendapat Nomor ID Pendaftaran Hak Merek<br>Dagang                                                                          |           |               |                        |          |                                  | 30     | Nomor ID Pendaftaran<br>Hak Merek Dagang                     |                                                                                                    |